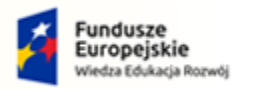

Rzeczpospolita Polska

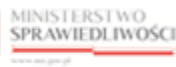

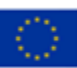

# Instrukcja zgłaszania wierzytelności w postępowaniu upadłościowym

## Spis treści

| 1.         | Wp            | rowadzenie                                                                         | 1            |
|------------|---------------|------------------------------------------------------------------------------------|--------------|
| 2.         | Zgłc          | oszenie wierzytelności w postępowaniu upadłościowym za pomocą wniosku elektroniczn | ego2         |
| 2          | .1.           | Założenie konta w Systemie KRZ                                                     | 2            |
| 2          | .2.           | Uruchomienie Portalu Użytkowników Zarejestrowanych KRZ                             | 2            |
| 2          | .3.           | Utworzenie i opracowanie formularza zgłoszenia wierzytelności                      | 4            |
| 2          | .4.           | Podpisanie i wysłanie zgłoszenia wierzytelności                                    | 6            |
| 3.<br>papi | Zgłc<br>ierow | oszenie wierzytelności w postępowaniu upadłościowym ustnie lub za pomocą v<br>rego | wniosku<br>7 |
| 3          | .1.           | Adres syndyka na obwieszczeniu w rejestrze KRZ                                     | 7            |
| 3          | .2.           | Adres syndyka na obwieszczeniu na tablicy obwieszczeń                              | 9            |
| 3          | .3.           | Adres syndyka w rejestrze KRZ                                                      | 10           |

# 1. Wprowadzenie

Instrukcja opisuje sposób użycia systemu KRZ w celu zgłoszenia wierzytelności w postępowaniu upadłościowym. Wniosek należy złożyć elektronicznie za pośrednictwem systemu teleinformatycznego obsługującego postępowania sądowe. W tym celu konieczne jest założenie konta w systemie. Natomiast jeśli jesteś:

- wierzycielem, któremu przysługują należności ze stosunku pracy, z wyjątkiem roszczeń z tytułu wynagrodzenia reprezentanta dłużnika lub wynagrodzenia osoby wykonującej czynności związane z zarządem lub nadzorem nad przedsiębiorstwem dłużnika,
- wierzycielem, któremu przysługują należności alimentacyjne,
- wierzycielem, któremu przysługują renty z tytułu odszkodowania za wywołanie choroby, niezdolności do pracy, kalectwa lub śmierci i renty z tytułu zamiany uprawnień objętych treścią prawa dożywocia na dożywotnią rentę

możesz zgłosić wierzytelność z pominięciem systemu KRZ osobiście (przekazując ustnie treść wniosku) lub składając dokument sporządzony w postaci papierowej do syndyka na adres wskazany w obwieszczonym postanowieniu o ogłoszeniu upadłości.

Sposób obsługi aplikacji systemu KRZ jest przedstawiony w dokumentacji użytkownika systemu KRZ:

- Podręcznik użytkownika zarejestrowanego Moduł Tożsamość (https://krz-info-prod.apps.ocp.prod.ms.gov.pl/mt-help/MT\_Podrecznik\_uzytkownika\_zarejestrowanego.pdf)
   Podręcznik użytkownika Portal Użytkowników Zarejestrowanych (https://krz-info-prod.apps.ocp.prod.ms.gov.pl/krz-help/KRZ\_PUZ\_Podrecznik\_uzytkownika.pdf)
- Podręcznik użytkownika Portal Publiczny (https://krz-info-prod.apps.ocp.prod.ms.gov.pl/krz-help/KRZ\_PP\_Podrecznik\_uzytkownika.pdf)

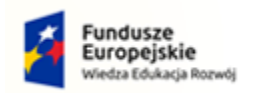

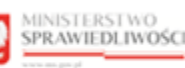

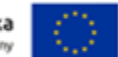

# 2. Zgłoszenie wierzytelności w postępowaniu upadłościowym za pomocą wniosku elektronicznego

#### 2.1. Założenie konta w Systemie KRZ

Złożenie wniosku jest możliwe tylko dla osób posiadających aktywne konto w systemie KRZ. Sposób zakładania konta i logowania się jest opisany w instrukcji dla użytkownika: Moja Tożsamość.

Jeśli wierzyciel jest osobą fizyczną (prowadzącą albo nieprowadzącą działalności gospodarczej) rejestracja i logowanie w systemie KRZ przebiega w sposób analogiczny do innych systemów administracji publicznej patrz rozdział 7.1. - Założenie konta osoby fizycznej w Podręczniku użytkownika zarejestrowanego Moduł Tożsamość.

Jeśli wierzyciel jest podmiotem (osoba prawna lub jednostka organizacyjna), to rejestracja konta w systemie KRZ jest dwuetapowa:

- 1. Rejestracja i logowanie jako osoba fizyczna (jak wyżej).
- 2. Z poziomu modułu Moja Tożsamość należy zawnioskować o założenie konta podmiotu patrz rozdział 8.5. Zarządzane konta podmiotów w Podręczniku użytkownika zarejestrowanego Moduł Tożsamość.

Dla założenia konta osoby fizycznej niezbędne jest: (i) określenie adresu poczty elektronicznej do powiadomień, (ii) złożeniu podpisu Profilem Zaufanym, złożeniu podpisu kwalifikowanym podpisem elektronicznym, złożeniu podpisu e-dowodem albo uwierzytelnienie przez użycie środka identyfikacji elektronicznej wydanego w systemie identyfikacji elektronicznej przyłączonym do węzła krajowego identyfikacji elektronicznej.

Do zgłoszenia wniosku o założenie konta podmiotu (niebędącego osobą fizyczną) dołączyć należy dokumenty potwierdzające umocowanie do działania w imieniu podmiotu niebędącego osobą fizyczną, chyba że stwierdzenie umocowania jest możliwe na podstawie wykazu lub innego rejestru, do którego Minister Sprawiedliwości ma dostęp drogą elektroniczną; okoliczność tę należy wskazać w treści zgłoszenia.

#### 2.2. Uruchomienie Portalu Użytkowników Zarejestrowanych KRZ

- 1. Przejdź na stronę: <u>https://krz.ms.gov.pl</u>
- 2. W wyświetlonym oknie *PORTALU PUBLICZNEGO KRZ* w prawym górnym rogu ekranu wybierz przycisk **Zaloguj.**

| Fundusze<br>Europejskie<br>Wiedza Edukacja R                                                                                                    | Rzecz<br>Polsk                                                                                                    | pospolita 🕺                                                                                                    | MINISTERSTWO<br>SPRAWIEDLIWOŚCI                                                                                                    | Unia Europejski<br>Europejski Fundusz Społecz | ka (1)   |
|----------------------------------------------------------------------------------------------------|----------------------------------------------------------------------------------------------------|----------------------------------------------------------------------------------------------------|----------------------------------------------------------------------------------------------------|-----------------------------------------------|----------|
| Strona główna     Wyszukiwanie     podmietów                                                                                                    | KRZ                                                                                                    | nych                                                                                                    |                                                                                                    |                                               | Zaloguj  |
| <ul> <li>Wyszukiwanie współników</li> <li>Wyszukiwanie masy upadłości</li> <li>Tablica obwieszczeń</li> <li>Wyszukiwanie doradców restrukturyzacyjnych</li> </ul> | Krajowy Rejestr Zadłużor<br>Portal publiczny Krajowego Rejestru Zadłu:<br>restrukturyzacyjnych oraz egrekucyjnych. To<br>upadłościow oraz prawor restrukturyzacyj<br>Krajowy Rejestr Zadłużonych zawiera infor<br>• art.2 ust.1 pkt 112 ustawy zdnia 6 g<br>ujawnienia informacji zostały wszczę<br>• art.2 ust.1 pkt 314 ustawy zdnia 6 g<br>po 30 listopada 2021 r. | NyCh<br>žonych dostarcza możliwość wyszukania<br>żortał pozwala również wyszukiwać i prze-<br>macje o podmiotach, o których mowa w:<br>rudnia 2018 r. o Krajowym Rejestrze Zad<br>te na wniosek wniesiony po 30 listopada<br>rudnia 2018 r. o Krajowym Rejestrze Zad | ujawnionych postępowań upadłościowyc<br>glądać obwieszczenia wymagane przez p<br>łużonych, a postępowania stanowiące po<br>2021 r.<br>lużonych, a podstawa do ujawnienia infor | h,<br>rawo<br>dstawę<br>macji zaistniała      |          |
|                                                                                                    | Skorzystaj z dostępnych usług o<br>Wyszukiwanie podmiotów i<br>przeglądanie postępowań<br>->                                                                                                    | oraz informacji<br>Wyszukiwanie wspólnikó<br>spółek osobowych<br>-                                                                                                    | w Wyszukiwanie skłac<br>masy upadłości<br>➔                                                                                                    | Iników Tablica obwieszc.<br>→                 | zeń<br>→ |

Rysunek 1 - Portal publiczny KRZ

3. Zaloguj się do *MODUŁU TOŻSAMOŚĆ* przy pomocy wcześniej założonego konta.

| L. | Czynność ta została opisana w rozdziale 7.2 – Logowanie użytkownika w podręczniku użytkownika zarejestrowanego Modułu Tożsamość |
|----|----------------------------------------------------------------------------------------------------|
| 3  | Sposób obsługi zakładania konta został opisany w podręczniku użytkownika zarejestrowanego Modułu Tożsamość                      |

| MINISTERSTWO<br>SPRAWIEDLIWOŚCI Moduł | īożsamość                                                                                                    |                                                                                                    |
|---------------------------------------|----------------------------------------------------------------------------------------------------|----------------------------------------------------------------------------------------------------|
|                                       | Logowa<br>Nazwa użytkownika ()<br>Hasło ()<br>Nie pamiętasz hasła?<br>Załoguj<br>Nie masz konta? R<br>Potrzebujesz pomocy? Im<br>Zniażeś bięt? Zg | Polski *<br>nie<br>Login.gov.pl<br>Krajowy Węzeł Identyfikacji Elektronicznej<br>Kwalifikowany podpis elektroniczny<br>jestracja<br>mrkcja obsługi<br>Istacenie |
| Portal nadzoro<br>Projekt vspółł      | vany jest przez Ministerstwo Sprawiedliwości.<br>nansowany przez Unię Europejską ze śrotków Europejskiego Funduszu Społecznego Program Open       | scylny Windza Edukacja Rozwaj, 🔰 Educacja Managali zadak Selanova                                                                                               |

Rysunek 3 - Logowanie do Modułu Tożsamość

4. Uruchom aplikację PORTAL UŻYTKOWNIKÓW ZAREJESTROWANYCH KRZ.

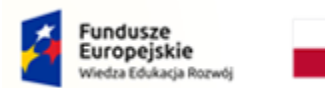

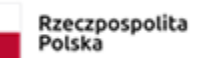

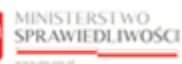

Unia Europejska Europejski Fundusz Społeczny

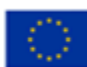

| MINISTERSTWO<br>SPRAWIEDLIWOSCI   Portal aplikacyjny<br>KRZ - Krajowy Rejestr Zadlużonych |                    | 🔅 Nazwisko Imię 🔱 |
|-------------------------------------------------------------------------------------------|--------------------|-------------------|
|                                                                                           | DOSTĘPNE APLIKACJE |                   |
| PORTAL PUBLICZNY KRZ                                                                      |                    |                   |

Rysunek 2 - Portal aplikacyjny – strona główna

#### 2.3. Utworzenie i opracowanie formularza zgłoszenia wierzytelności

Aby utworzyć, wypełnić i zapisać formularz zgłoszenia wierzytelności, wykonaj następujące czynności:

- 1. Z poziomu Portalu Użytkowników Zarejestrowanych KRZ z bocznego menu wybierz Nowy wniosek.
- 2. W celu wybrania odpowiedniego formularza naciśnij przycisk Wyszukaj wzór pisma.

|                                                               | Portal użytkowników zarejestrowanych KRZ<br>KRZ - Krajowy Rejestr Zadłużonych                                               |                                                     | I                                              | III 🏟 Nazwisko Imię 🖒 |
|---------------------------------------------------------------|----------------------------------------------------------------------------------------------------|-----------------------------------------------------|------------------------------------------------|-----------------------|
| # Strona główna                                               | NOWY WNIOSEK                                                                                                    |                                                     |                                                | -                     |
| E Skrzynka przesylek     Nowy wniosek     Moje postępowania > | KRZ<br>Katalog dokumentów<br>Katalog zawiera zbiór wzorów dokumentów dla użytko<br>Wyszukaj wzór pisma<br>Wybierz kategorie | ownika zarejestrowanego celem złożenia pisma proces | owego                                          |                       |
|                                                               | Katalog dokumentów<br>Restrukturyzacja                                                                                      | Upadłość przedsiębiorcy                             | Upadłość konsumenta                            |                       |
|                                                               | $\rightarrow$                                                                                                    | $\rightarrow$                                       | $\rightarrow$                                  |                       |
|                                                               | Układ konsumencki                                                                                                    | Postępowania z elementami<br>międzynarodowymi<br>   | Zakaz prowadzenia działalności<br>gospodarczej |                       |

Rysunek 3 - Nowy wniosek -> Wyszukaj wzór pisma

3. W polu *Wyszukaj dokument* wpisz numer pisma procesowego: 30048 lub podaj frazę z nazwy dokumenty np. "Zgłoszenie wierzytelności".

| Fundusze<br>Europejskie<br>Wiedza Edukacja Rozwój | Rzeczpospolita<br>Polska                                                                                                    | MINISTERSTWO<br>SPRAWIEDLIWOŚCI                     | Unia Europejska<br>Europejski Fundusz Społeczny |                 |
|---------------------------------------------------|----------------------------------------------------------------------------------------------------|-----------------------------------------------------|-------------------------------------------------|-----------------|
| MINISTERSTWO<br>SPRAWIEDLIWOSCI                   | Portal użytkowników zarejestrowanych KRZ<br>KRZ - Krajowy Rejestr Zadiużonych                                                                  |                                                     | III 🏟 Nazwisko im                               | ье ( <b>(</b> ) |
| 🏶 Strona główna                                   | NOWY WNIOSEK                                                                                                    |                                                     |                                                 | Ð               |
| Skrzynka przesyłek                                | KR7                                                                                                    |                                                     |                                                 |                 |
| E Nowy whosek                                     | Katalog dokumentów<br>Katalog zawiera zbiór wzorów dokumentów dla użytkownika<br>Wybierz wzór pisma z kategorii<br>Wyszukaj dokument<br>300-48 | a zarejestrowanego celem złożenia pisma procesowego | Wyczyść                                         |                 |
|                                                   |                                                                                                    |                                                     |                                                 |                 |

Rysunek 4 - Wyszukaj dokument wpisując kod dokumentu 30048 lub frazę z nazwy

- 4. Wybierz odpowiedni rodzaj pisma w zależności od prowadzonego typu postępowania:
  - a. Jeżeli wobec upadłego prowadzona jest upadłość przedsiębiorcy lub upadłość osoby fizycznej prowadzącej działalność gospodarczą wybierz pismo o ścieżce: Upadłość przedsiębiorcy / Pisma w postępowaniu po ogłoszeniu upadłości / Pisma związane z listą wierzytelności.
  - b. Jeżeli wobec upadłego prowadzona jest upadłość konsumencka (osoba fizyczna nieprowadząca działalności gospodarczej) wybierz pismo o ścieżce: Upadłość konsumenta / Pisma w postępowaniu po ogłoszeniu upadłości / Pisma związane ze zgłoszeniem wierzytelności i ustalaniem listy wierzytelności.

|                     | Portal użytkowników zarejestrowanych KRZ<br>KRZ-Krajowy Rejestr Zadłużonych KRZ                                                                                                    | ש |
|---------------------|----------------------------------------------------------------------------------------------------|---|
| 🐐 Strona główna     | NOWY WNIOSEK                                                                                                    | Ð |
| Skrzynka przesyłek  | KRZ                                                                                                    |   |
| Moje postępowania > | Katalog dokumentów<br>Katalog zawiera zbiór wzorów dokumentów dla użytkownika zarejestrowanego celem złożenia pisma procesowego<br>Wybierz wzór pisma z kategorii                                                                                                    |   |
|                     | Zgłoszenie wierzytelności Wyczyć                                                                                                    |   |
|                     | 30048 - Zgłoszenie wierzytelności w postępowaniu upadłości / Pisma związane z listą wierzytelności<br>Upadłość przedstębiorcy / Pisma w postępowaniu po ogłoszeniu upadłości / Pisma związane z listą wierzytelności<br>30048 - Zgłoszenie wierzytelności w postępowaniu upadłości / Pisma związane z szłoszeniem wierzytelności i ustalaniem listy wierzytelności<br>Upadłość konsumenta / Pisma w postępowaniu po ogłoszeniu upadłości / Pisma związane ze zgłoszeniem wierzytelności i ustalaniem listy wierzytelności |   |

Rysunek 5 – Wybór odpowiedniego pisma według typu prowadzonego postępowania

5. W wyświetlonym oknie *Nowy dokument* wpisz w puste pola *Sygnaturę postępowania* wskazaną w obwieszczeniu, a następnie naciśnij przycisk *Utwórz*.

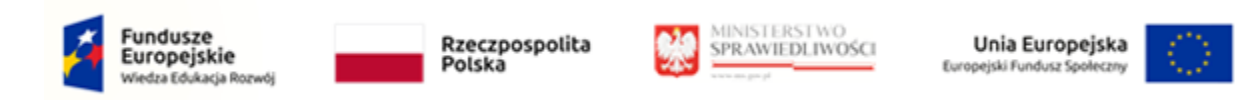

|                     | Portal użytkowników zarejestrowanych KRZ<br>KRZ- Krajowy Rejestr Zadiużonych                                                                          | 🔛 🏟 Nazwisko Imię 🔱 |
|---------------------|----------------------------------------------------------------------------------------------------|---------------------|
| 😤 Strona główna     | NOWY WNIOSEK                                                                                                    | Đ                   |
| Skrzynka przesyłek  | KRZ                                                                                                    |                     |
| ∦ Moje postępowania | Katalog dokumentów       Newy dokument         Wybiez wzór pisma z kategori       Signatura postępowania         Wybiez wzór pisma z kategori       / | Wyczyść             |

Rysunek 6 - Utworzenie nowego dokumentu

| L. | Sygnaturę<br>w postępo | postępov<br>waniu doty  | wania<br>czącym | znajdzi<br>I ogłosze | esz w<br>nia upadło   | <i>Portalu</i><br>ości. | Publicznym  | KRZ    |
|----|------------------------|-------------------------|-----------------|----------------------|-----------------------|-------------------------|-------------|--------|
|    | WAŻNE!<br>upadłościo   | Pamiętaj,<br>wego zawie | aby<br>erającą  | wpisać<br>oznacze    | sygnatu<br>nie GUp Iu | rę właściw<br>ib GUp-s. | vego postęp | owania |

#### 6. Wypełnij danymi wyświetlony wniosek Zgłoszenie wierzytelności w postępowaniu upadłościowym.

Użytkowniku pamiętaj, aby sprawdzić, czy został uzupełniony Identyfikator konta. Identyfikator konta jest niezbędny! Jego brak będzie skutkować niepojawieniem się postępowania na liście "Moje postępowania".

- 7. W celu zapisania wniosku naciśnij przycisk *Zapisz* umieszczony w panelu *Obsługa wniosku*.
- 8. Zapisany wniosek zostanie umieszczony w SKRZYNCE PRZESYŁEK w kategorii W OPRACOWANIU.

#### 2.4. Podpisanie i wysłanie zgłoszenia wierzytelności

- 1. W celu podpisania i wysłania wniosku wybierz z bocznego menu opcję *Skrzynka przesyłek*.
- 2. Wybierz pismo z listy dokumentów *W opracowaniu*, a następnie złóż podpis kwalifikowany za pomocą przypisku *Podpisz* w rozwiniętym menu podręcznym.

| Fi<br>E<br>W | undusze<br>uropejskie<br>ledza Edukacja Rozwój                                                                                                   |                                                                                                 | Rzeczpospolita<br>Polska                    | <b>*</b>       | INISTERSTW<br>PRAWIEDLIW | 0<br>/05Cl | Unia Europejski<br>Europejski Fundusz Społeczi | a ()                   |
|--------------|----------------------------------------------------------------------------------------------------|-------------------------------------------------------------------------------------------------|---------------------------------------------|----------------|--------------------------|------------|------------------------------------------------|------------------------|
|              | MINISTERSTW<br>SPRAWIEDLIW                                                                                                    | O<br>OŚCI Portal użytko<br>KRZ - Krajowy Rej                                                    | owników zarejestrowanyc<br>estr Zadłużonych | h KRZ          |                          |            |                                                | Nazwisko Imię –        |
| RZYNKA       | A PRZESYŁEK                                                                                                    |                                                                                                 |                                             |                |                          |            |                                                |                        |
| w ol         | PRACOWANIU                                                                                                    |                                                                                                 |                                             |                |                          | ٢          | ]                                              | Zwiń kolumnę           |
|              | Wiadomość                                                                                                    |                                                                                                 |                                             | Profil nadawcv | Zapisana 1↓              | Akcie      | Skrzynka                                       |                        |
|              | Imię Nazwisko Syndyka, TOZ-D<br>D Zgłoszenie wierzytelno<br>UPADŁY: Imię Nazwisko Upar<br>Znak: KRZ-UP/20220718/143<br>Sygnatura: GW1G/GUp-s/1/2 | DORREST<br>DŚ <i>ci w postępowaniu upadłościo</i><br>dłego<br>633596788/30048/001/3E403B<br>022 | wym                                         | domyślny.      | 18.07.2022<br>14:36      | 1          | Odebrane     Wopracowaniu     Wysłane          | 0                      |
|              | Kod                                                                                                    | Тур                                                                                             | Informacje                                  |                | Podpis                   | Akcje      | Filtrowanie                                    |                        |
|              | 30048                                                                                                    | wniosek                                                                                         |                                             |                | • BRAK                   | :          |                                                |                        |
|              |                                                                                                    |                                                                                                 |                                             |                |                          | Dokument   | z lisk stanje sle aktivnov no s                | azoaczeniu przynajmnie |
|              |                                                                                                    |                                                                                                 |                                             |                |                          | / Edytui   | ej przesyłki.                                  |                        |
|              |                                                                                                    |                                                                                                 |                                             |                |                          | 🗅 Pokaž    | Usuń zazn                                      | aczone                 |
|              |                                                                                                    |                                                                                                 |                                             |                |                          |            | z                                              |                        |
|              |                                                                                                    |                                                                                                 |                                             |                |                          | Podpis     |                                                |                        |
|              |                                                                                                    |                                                                                                 |                                             |                |                          | ① Pokaż    |                                                |                        |
|              |                                                                                                    |                                                                                                 |                                             |                |                          | ⊖ Usuń     |                                                |                        |

Rysunek 7 – Podpisanie zgłoszenia wierzytelności

3. Naciśnij przycisk **Wyślij** dla formularz zawierającego zgłoszenie wierzytelności. Wniosek automatycznie zostanie przeniesiony ze skrzynki przesyłek **W opracowaniu** do skrzynki przesyłek **Wysłane**, a następnie zostanie przekazany do dalszego procedowania w systemie KRZ do akt syndyka.

### 3. Zgłoszenie wierzytelności w postępowaniu upadłościowym ustnie lub za pomocą wniosku papierowego

Osoby uprawnione mogą zgłosić wierzytelność przekazując ustnie treść zgłoszenia w biurze syndyka lub składając dokument sporządzony w formie papierowej do syndyka na adres wskazany w obwieszczonym postanowieniu o ogłoszeniu upadłości dostępnym w rejestrze KRZ (patrz punkt 3.1) lub na tablicy obwieszczeń (patrz punkt 3.2). Jeżeli w obwieszczonym postanowieniu o ogłoszeniu upadłości nie ma wskazanego adresu syndyka, informację taką można odnaleźć w *PORTALU PUBLICZNYM KRZ* dla wskazanego postępowania w zakładce <u>Syndycy</u> (patrz punkt 3.3).

Formularz papierowy zgłoszenia wierzytelności znajduje się na stronie Ministerstwa Sprawiedliwości: <u>https://www.gov.pl/web/sprawiedliwosc/wzory-stosowane-w-postepowaniu-upadlosciowym</u>

Adres syndyka możemy zweryfikować w jednym z trzech miejsc w szczegółach postępowania w Portalu Publicznym KRZ:

#### 3.1. Adres syndyka na obwieszczeniu w rejestrze KRZ.

1. W zakładce Przebieg postępowania -> Informacje o terminie i sposobie zgłaszania wierzytelności -> Sposób zgłaszania wierzytelności.

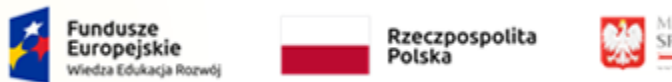

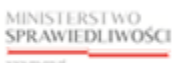

Unia Europejska Europejski Fundusz Społeczny

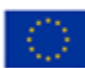

| Postępowania upadłościow                                                                                                    | we lub wtórne upadłościowe                                         |                                       |                       |                  |                    | Podmiot                                                               | ` |
|----------------------------------------------------------------------------------------------------|--------------------------------------------------------------------|---------------------------------------|-----------------------|------------------|--------------------|-----------------------------------------------------------------------|---|
| Poniżej prezentowane są ujawnic                                                                                                    | ne dane dia wybranego postępowania. Wy                             | bierz inne postępowanie, aby zobaczyć | jego szczegóły.       |                  |                    | Dane podmiotu według stanu wniesionego przy<br>najnowszej sygnaturze. |   |
| Rodzaj postępowani                                                                                                    | a                                                                  | Sygnatura                             | Data rejestracji      | Data zakończenia | Status             |                                                                       |   |
| <ul> <li>postępowanie o ogło<br/>pieprowadzacej dział</li> </ul>                                                                                                    | szenie upadłości osoby fizycznej<br>alności gospodarczej           | GW1G/GU/6/2022                        | 05.01.2022            | 07.02.2022       | zakończone         | imię<br>Imię Unadłego                                                 |   |
| postępowanie upadłe                                                                                                    | ościowe prowadzone przez syndyka                                   | GW1G/GUp-s/1/2022                     | 07.02.2022            |                  | w toku             | Nazwisko                                                              |   |
| Important publicany KRZ<br>MRL approximation       MRL approximation       MRL approxi |                                                                    |                                       |                       |                  |                    |                                                                       |   |
| odstawowe dane Przebieg p                                                                                                    | oostępowania Syndycy                                               |                                       |                       |                  | rozwiń wszystko 🤇  | Miejsce zamieszkania                                                  |   |
|                                                                                                    |                                                                    |                                       |                       |                  |                    | Gorzów Wielkopolski                                                   |   |
| Informacja o ogłoszeniu u                                                                                                    | padłości                                                           |                                       |                       |                  |                    | ✓ PESEL                                                               |   |
|                                                                                                    |                                                                    |                                       |                       |                  |                    | PESEL Upadłego                                                        |   |
| Informacja o terminie i sp                                                                                                    | osobie zaskarżenia postanowie                                      | enia o ogłoszeniu upadłości           |                       |                  |                    | ↓ NIP                                                                 |   |
|                                                                                                    |                                                                    |                                       |                       |                  |                    | NIP Upadłego                                                          |   |
|                                                                                                    |                                                                    | ci                                    |                       |                  |                    | Data początku                                                         |   |
| Informacia o terminie i so                                                                                                    | osobie zgłaszania wierzytelnoś                                     |                                       |                       |                  |                    | 07.02.2022                                                            |   |
| Informacja o terminie i sp                                                                                                    | osobie zgłaszania wierzytelnoś                                     |                                       |                       |                  |                    |                                                                       |   |
| Informacja o terminie i sp<br>Data wydania postanowienia                                                                                                    | osobie zgłaszania wierzytelnoś<br>Termin zgłaszania wierzytelności | Sposób zgłaszania wierzytelnoś        | ci Data obwieszczenia | N                | umer obwieszczenia |                                                                       |   |

Rysunek 8 - Adres syndyka w zakładce Przebieg postępowania -> Sposób zgłaszania wierzytelności

Sposób obsługi *Szczegółów postępowania* został opisany w rozdziale 6.5, natomiast sposób obsługi zakładki Przebieg postępowania został opisany w punkcie 5 w Podręczniku użytkownika: Portal Publiczny.

2. W szczegółach obwieszczenia, które znajdują się na zakładce Przebieg postępowania -> Informacje o terminie i sposobie zgłaszania wierzytelności -> Numer obwieszczenia:

| Destaura |                                                  |                                                                       |                                                                                                    |                       |                  |                     |                      |
|----------|--------------------------------------------------|-----------------------------------------------------------------------|----------------------------------------------------------------------------------------------------|-----------------------|------------------|---------------------|----------------------|
| Postępo  | owania upadłościowe                              | e lub wtórne upadłościowe                                             |                                                                                                    |                       |                  |                     | Podmiot              |
| Poniżej  | prezentowane są ujawnione                        | Dane podmiotu według stanu wniesłonego przy<br>najnowszej sygnaturze. |                                                                                                    |                       |                  |                     |                      |
|          | Rodzaj postępowania                              |                                                                       | Sygnatura                                                                                                    | Data rejestracji      | Data zakończenia | Status              | Imie                 |
|          | postępowanie o ogłosz<br>nieprowadzącej działali | enie upadłości osoby fizycznej<br>ności gospodarczej                  | GW1G/GU/6/2022                                                                                                    | 05.01.2022            | 07.02.2022       | zakończone          | Imię Upadłego        |
| ۲        | postępowanie upadłoś                             | ziowe prowadzone przez syndyka                                        | GW1G/GUp-s/1/2022                                                                                                    | 07.02.2022            |                  | w toku              | Nazwisko             |
|          |                                                  |                                                                       |                                                                                                    |                       |                  |                     | Nazwisko Upadłego    |
| Podstawo | we dane Przebieg pos                             | stępowania Syndycy                                                    |                                                                                                    |                       |                  | rozwiń wszystko 🔵   | Miejsce zamieszkania |
|          |                                                  |                                                                       |                                                                                                    |                       |                  |                     | Gorzów Wielkopolski  |
| Informa  | acja o ogłoszeniu upa                            | adłości                                                               |                                                                                                    |                       |                  | ~                   | PESEL                |
|          |                                                  |                                                                       |                                                                                                    |                       |                  |                     | PESEL Upadłego       |
| Informa  | acia o terminie i spos                           | obie zaskarżenia postanowie                                           | nia o ogłoszeniu upadłości                                                                                                    |                       |                  | ~                   | NIP                  |
|          |                                                  | ,                                                                     | 0 1                                                                                                    |                       |                  |                     | NIP Upadłego         |
|          |                                                  | - his la is is ta                                                     |                                                                                                    |                       |                  |                     | Data początku        |
| informa  | acja o terminie i spos                           | obie zgłaszania wierzyteinos                                          |                                                                                                    |                       | _                | ^                   | 07.02.2022           |
|          | ydania postanowienia                             | Termin zgłaszania wierzytelności                                      | Sposób zgłaszania wierzytelnoś                                                                                                    | ci Data obwieszczenia | · 1              | Numer obwieszczenia |                      |
| Data w   |                                                  |                                                                       | za pośrednictwem systemu<br>teleinformatycznego<br>obsługującego postępowanie<br>sądowe, a dla wierzycieli, o<br>lateorski przew w start 216-a ust | 10.02.2022            |                  | 20220210/00067      |                      |

Rysunek 9 – Adres syndyka w treści obwieszczenia

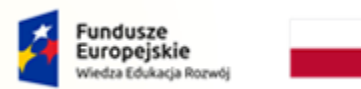

Rzeczpospolita Polska

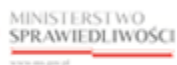

Unia Europejska Europejski Fundusz Społeczny

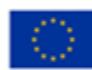

| 2    | Sposób obsługi Szczegółów postępowania został opisany w rozdziale 6.5,      |
|------|-----------------------------------------------------------------------------|
| ( जि | natomiast sposób obsługi podglądu obwieszczenia został opisany w punkcie 5b |
| ŋ    | w Podręczniku użytkownika: Portal Publiczny.                                |

#### 3.2. Adres syndyka na obwieszczeniu na tablicy obwieszczeń.

Obwieszczenia postanowienia o ogłoszeniu upadłości można znaleźć na tablicy obwieszczeń na PORTALU PUBLICZNYM KRZ.

| (F) | Wyszukanie obwieszczenia na tablicy obwieszczeń zostało opisane w rozdziale 9<br>– Tablica obwieszczeń Podręcznika użytkownika: Portal Publiczny |
|-----|----------------------------------------------------------------------------------------------------|
|     |                                                                                                    |

1. Wyszukane obwieszczenie postanowienia o ogłoszeniu upadłości znajduje się w kategorii <u>Ogłoszenie upadłości/Oddalenie wniosku.</u>

| Postępowanie upadłościowe       1         Wniosek o ogłoszenie upadłości złożony przez dłużnika       1         Ogłoszenie upadłości/oddalenie wniosku       1 | Wyniki wyszukania                                     | Liczba obwieszczeń: 2 | rozwiń wszystko       |
|----------------------------------------------------------------------------------------------------|-------------------------------------------------------|-----------------------|-----------------------|
| Wniosek o ogłoszenie upadłości złożony przez dłużnika       v 1         Ogłoszenie upadłości/oddalenie wniosku       v 1                                       | Postępowanie upadłościowe                             |                       | <u>∧</u> 2            |
| Ogłoszenie upadłości/oddalenie wniosku 🗸 1                                                                                                    | Wniosek o ogłoszenie upadłości złożony przez dłużnika |                       | <ul><li>✓ 1</li></ul> |
|                                                                                                    | Ogłoszenie upadłości/oddalenie wniosku                |                       | ~ 1                   |

#### 2. Wybierz numer obwieszczenie z rozwijanej listy.

| yniki wyszukania                                      |                       |                        | Liczba obwieszcze | ń: 2 rozwiń wszystko      |
|-------------------------------------------------------|-----------------------|------------------------|-------------------|---------------------------|
| Postępowanie upadłościowe                             |                       |                        |                   | <u>∧</u> 2                |
| Wniosek o ogłoszenie upadłości złożony przez dłużnika |                       |                        |                   | <ul><li>✓ 1</li></ul>     |
| Ogłoszenie upadłości/oddalenie wniosku                |                       |                        |                   | <u>^ 1</u>                |
| Podkategoria obwieszczenia                            | Data<br>obwieszczenia | Numer<br>obwieszczenia | Sygnatura         | Podmiot                   |
| Obwieszczenie postanowienia o ogłoszeniu upadłości    | 10.02.2022            | 20220210/00067         | GW1G/GU/6/2022    | lmię Nazwisko<br>Upadłego |
| L                                                     |                       |                        |                   |                           |

Rysunek 11 – Wybranie numeru obwieszczenia z listy

3. Adres syndyka znajduje się w wyświetlonym oknie Szczegóły obwieszczenia w sekcji <u>Treść obwieszczenia</u>.

Rysunek 10 – Kategoria obwieszczenia

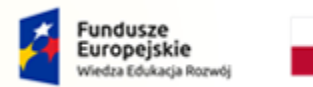

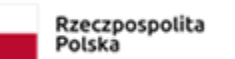

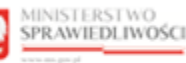

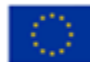

#### 3.3. Adres syndyka w rejestrze KRZ.

Jeśli w obwieszczonym postanowieniu o ogłoszeniu upadłości nie ma wskazanego adresu, pod który należy kierować zgłoszenia, adres syndyka przydzielonego do postępowania można znaleźć w Szczegółach postępowania w zakładce <u>Syndycy</u>.

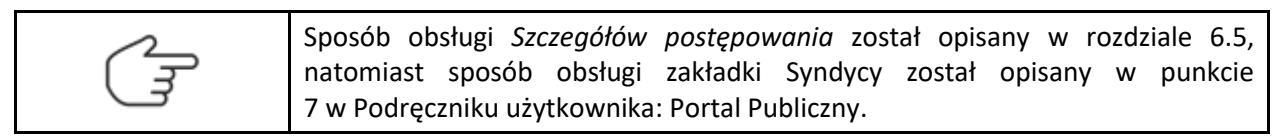

1. Na wyszukanym postępowaniu GUp lub GUp-s przejdź na zakładkę <u>Syndycy</u> i wybierz z listy syndyka o statusie 'Aktywny'.

| =        | MINISTERSTWO     SPRAWEDLIWOSCI     Portal publiczny KRZ     KRZ - Krejowy Rejestr Zadłużonych                                                                                         |                                                                                       |                        |             |                  |                        |                  |                   | Zalo                          | oguj |  |
|----------|----------------------------------------------------------------------------------------------------|---------------------------------------------------------------------------------------|------------------------|-------------|------------------|------------------------|------------------|-------------------|-------------------------------|------|--|
| 🗲 szc    | SZCZEGÓŁY ZBIORU POSTĘPOWAŃ                                                                                                    |                                                                                       |                        |             |                  |                        |                  |                   |                               | Ĩ    |  |
|          | Postępo                                                                                                    | wania upadłościowe lub wtórne upad                                                    | dłościowe              |             |                  |                        |                  |                   | Podmiot                       | ^    |  |
|          | Poniżej p                                                                                                    | prezentowane są ujawnione dane dla wybranego p                                        | ostępowania. Wybierz i | inne postęp | oowanie, aby zol | baczyć jego szczegóły. |                  |                   | Filtrowania                   |      |  |
|          |                                                                                                    | Rodzaj postępowania                                                                   | Sy                     | gnatura     |                  | Data rejestracji       | Data zakończenia | Status            | Aktywność danych              |      |  |
|          |                                                                                                    | postępowanie o ogłoszenie upadłości osoby<br>nieprowadzącej działalności gospodarczej | fizycznej GV           | V1G/GU/6/   | 2022             | 05.01.2022             | 07.02.2022       | zakończone        | Aktualne                      | ~    |  |
|          | ۲                                                                                                    | postępowanie upadłościowe prowadzone prz                                              | zez syndyka GV         | V1G/GUp-s   | 5/1/2022         | 07.02.2022             |                  | w toku            | Data aktywności<br>17.07.2022 | Ē    |  |
|          |                                                                                                    |                                                                                       | _                      |             |                  |                        |                  |                   | Rola                          |      |  |
|          | Podstawov                                                                                                    | ve dane Przebieg postępowania Syndy                                                   | усу                    |             |                  |                        |                  | rozwiń wszystko 🔵 | Wszystkie                     | ~    |  |
|          | Tabela n                                                                                                    | oniżej zawiera aktualna liste doradrów w wybrany                                      | m postepowaniu         |             |                  |                        |                  |                   | Sortowanie                    |      |  |
|          | I aloea poince zame a axualini isis do accor in wysi nyn posępowanu.<br>W panelu Filtrowanie można zmienić ustawienia, aby zobaczyć dane historyczne doradków.<br>Po roli i danie powe |                                                                                       |                        |             |                  |                        |                  |                   |                               | ~    |  |
| <u>г</u> | Rola                                                                                                    | Podmiot                                                                               | Numer licencji / d     | lecyzji     | KRS              | Status                 | Data powołania   | Data końca        |                               |      |  |
|          | Syndyk                                                                                                    | Imię Nazwisko / Nazwa                                                                 | 1246                   |             |                  | Aktywny                | 07.02.2022       | ^                 | Wyczyść                       |      |  |
| _ L      |                                                                                                    |                                                                                       |                        |             |                  |                        |                  |                   |                               |      |  |
|          |                                                                                                    |                                                                                       |                        |             |                  |                        |                  |                   |                               |      |  |

Rysunek 12 - Zakładka Syndycy

2. Zostanie wyświetlone okno zawierające dane wybranego doradcy restrukturyzacyjnego (*Dane podstawowe; Dane kontaktowe; Postępowania, w których osoba pełni funkcję*).

| MINISTERSTWO     SPENDELWOŚCI     Portal publiczny KRZ     KRZ - Krajowy Rejestr Zadłużonych     KRZ - Krajowy Rejestr Zadłużonych                                                                                                    | Zaloguj                   |
|----------------------------------------------------------------------------------------------------|---------------------------|
| SZCZEGÓŁY ZBIORU POSTĘPOWAŃ 🔎 PODGLĄD DANYCH DORADCY RESTRUKTURYZACYJNEGO                                                                                                    |                           |
| Postępowania upadłościowe lub         Dane podstawowe         Dane kontaktowe         Postępowania, w których osoba pełni funkcję           Poniżej prezentowane są ujawnione dane         Imię i nazwisko         Imię Nazwisko / Nazwa | ^                         |
| Numer licencji doradcy restrukturyzacyjnego         I           Rodzaj postępowania         1246                                                                                                    | nie                       |
| postępowanie o ogłoszenie up<br>nieprowadzącej działalności gradno za na sa 118                                                                                                    | ~                         |
| postępowanie upadłościowe p<br>syndyka     Nie     Kwalifikowany doradca restrukturyzacyjny     Nie                                                                                                    |                           |
| Upravnienia z licencji zavieszone<br>Podstawowe dane Przebieg postępov Nie                                                                                                    | ~                         |
|                                                                                                    | nie                       |
| Tableb pontie) zawiera aktualną listę dora<br>W panelu Filtrowanie motna zmienic usta                                                                                                    | wg.<br>acie powołania 🛛 🗸 |
| Rola Podmiot                                                                                                    | Wyczyść                   |
| Syndyk Imię Nazwisko / Nazw                                                                                                    |                           |

Rysunek 13 – Podgląd Danych Doradcy Restrukturyzacyjnego

3. W sekcji <u>Dane kontaktowe</u> znajduje się adres syndyka, który można użyć do wysłania zgłoszenia wierzytelności w postępowaniu upadłościowym.